## **ADDING A BLUTENDER EVENT ON FACEBOOK**

## As Your Personal Account:

1) Once you are logged in and on your News Feed, select "Events" from the sidebar navigation. It may be listed under "Explore" as seen here, or "Favorites."

|                            | Photo/Video                                                              |
|----------------------------|--------------------------------------------------------------------------|
| News Feed ••••             | 11                                                                       |
|                            | What's on your mind?                                                     |
|                            |                                                                          |
|                            | 2                                                                        |
|                            | Blu Milwaukee shared Milwaukee Journal Ser<br>November 15 at 12:36pm · 🚱 |
|                            | IS Milwaukee Journal Sentinel                                            |
| EXPLORE                    | November 15 at 12:00pm · 🚱                                               |
| Pages                      | See singer-songwriter Blaine Long, a contestant on                       |
| 🤐 Groups                   | The Voice, in a live show at Blu Milwaukee this Thur                     |
| 📶 Ads Manager              |                                                                          |
| Live Video                 | Blaine Long - Have a                                                     |
| 1 Events                   | Me - Studio Version                                                      |
| () R <sup>2</sup> Insights | Blaine Long's studio cover of "                                          |
|                            | Me" by John Hiatt.                                                       |
|                            |                                                                          |
| CREATE                     | YOUTUBE.COM                                                              |
| Fundraiser                 |                                                                          |
|                            | Like Comment A Share                                                     |
|                            | 01                                                                       |
|                            |                                                                          |

2) Click the "Create" button towards the top of the page. This will lead you to a pop-up dialog box to create your event.

| All Invites Hosting | + Create |
|---------------------|----------|
|                     |          |
|                     |          |

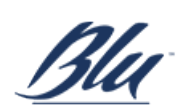

3) Fill out all the information needed for guests to be informed on your event. We recommend you make this a public event for exposure to people you may not be friends with.

| Create Public Ev                      | vent 🔻                                                                                                    | ×                                                                                         | Al Create Public Ev                | vent -                                                                                                    |
|---------------------------------------|----------------------------------------------------------------------------------------------------|-------------------------------------------------------------------------------------------|------------------------------------|----------------------------------------------------------------------------------------------------|
| vent Host<br>elect the page or profil | e who will host this event                                                                                                    | Blu Milwaukee 🕈 Sai Nig                                                                   |                                    |                                                                                                    |
| asic Info                             |                                                                                                    | Re                                                                                        | Event Name 🛈                       | Celebrity BLUtender Event! 26 / 64                                                                                                    |
| is info will also appea               | r in News Feed and any ads created for                                                                                                    | this event Sur                                                                            | Location 0                         | 11/1/2 Blu Milwaukee                                                                                                    |
| Event Photo                           |                                                                                                    |                                                                                           | Start                              | 12/14/2016 🖮 5:00PM 🕔 CST                                                                                                    |
|                                       |                                                                                                    | Su Th                                                                                     | End                                | 12/14/2016 🖮 6:00PM 🕓 CST                                                                                                    |
|                                       | 21 Drag to Re                                                                                                    | Ho<br>Sur<br>Fur<br>Int                                                                   | Details<br>Let people know what ty | ype of event you're hosting and what to expect                                                                                                    |
| Event Name 💿                          | Celebrity BLUtender Event!                                                                                                    | you<br>26 / 64                                                                            | Description 0                      | Save the date! Enjoy some crafty drinks (made by yours truley) at the Blu Bar & Lounge on (date)! 10% of all drink proceeds and 100% of tips will go to (charity of choice)! Come say hi, hang out |
| Location 0                            | //// Blu Milwaukee                                                                                                    | ey'li<br>vent                                                                             |                                    | and support a great cause!                                                                                                    |
| Start                                 | 12/14/2016 🗎 5:00PM 🕓                                                                                                    | CST · Es                                                                                  | Keywords ()                        | Milwaukee, Wisconsin X The Pfister Hotel X Drinks X                                                                                                    |
| End                                   | 12/14/2016 🗎 6:00PM 🕓                                                                                                    | CST                                                                                       | S                                  |                                                                                                    |
| etails<br>It people know what ty      | vpe of event you're hosting and what to                                                                                                    | expect                                                                                    | Options<br>Choose who can edit an  | d post in your event                                                                                                    |
| Description 0                         | Save the date! Enjoy some crafty dri<br>the Blu Bar & Lounge on (date)! 10%<br>100% of tips will go to (charity of cho<br>and support a great cause! | iks (made by yours truley) at<br>of all drink proceeds and<br>ice)! Come say hi, hang out | Posting<br>Re<br>Va<br>SL          | Anyone can post Anyone can post, but a host must approve the post                                                                                                    |
|                                       | and cappent a great caucet                                                                                                    |                                                                                           |                                    |                                                                                                    |

- 4) Enter your keywords. Use ones that describe your event so that it can be recommended to people who would be interested in attending. Use location, topic, or add your charity choice.
- 5) When finished, click the "Create" button. Your event is now live!

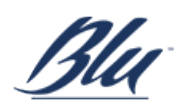

## As Your Business Page:

The setup is essentially the same, but you have a few new options. Be sure to select your business page as the event host. You also have the option of adding your event to a category and adding admission information. Save your event by clicking the "Create" button and you're all set!

|                                              |                                                                                                    | Find Fr                                  |
|----------------------------------------------|----------------------------------------------------------------------------------------------------|------------------------------------------|
| Create Public                                | Event -                                                                                                    |                                          |
| Event Host<br>Select the page or pro         | ofile who will host this event Blu Milwaukee                                                                                                    | \$                                       |
| <b>Basic Info</b><br>This info will also app | ear in News Feed and any ads created for this event                                                                                                    |                                          |
| Create Public E                              | vent •                                                                                                    | PEN                                      |
| Details<br>Let people know what t            | ype of event you're hosting and what to expect                                                                                                    | Pro<br>Sat<br>Niç                        |
| Category                                     | Fundraiser 🔻                                                                                                    | Int                                      |
| Description 0                                | Save the date! Enjoy some crafty drinks (made by yours truley) at<br>the Blu Bar & Lounge on (date)! 10% of all drink proceeds and<br>100% of tips will go to (charity of choice)! Come say hi, hang out<br>and support a great cause! | Re<br>Su<br>Th<br>Int                    |
| Keywords 0                                   | Pfister Hotel × Milwaukee, Wisconsin ×<br>United Way Worldwide ×                                                                                                    | Su<br>Th<br>Int                          |
|                                              | Eree Admission                                                                                                    | Ho<br>Su                                 |
|                                              |                                                                                                    | Fu                                       |
| Tickets<br>Let people know where             | they can get tickets for your event                                                                                                    | Fui<br>Interview<br>you<br>ndai<br>ey'll |

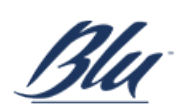